# Postgres 11 install/setup walkthrough

## Download necessary files

| $\leftarrow \rightarrow \land \checkmark \clubsuit$ | > Thi   | s PC > Downloads                     |                    |             |             |
|-----------------------------------------------------|---------|--------------------------------------|--------------------|-------------|-------------|
|                                                     |         | Name                                 | Date modified      | Type        | Size        |
| 📌 Quick access                                      |         |                                      |                    |             | 25.5.17.1/0 |
| E Desktop                                           | *       | postgis-bundle-pg11x64-setup-3.0.2-1 | 9/28/2020 10:01 AM | Application | 35,547 KB   |
| - Downloads                                         |         | sotgresql-11.9-1-windows-x64         | 9/28/2020 10:02 AM | Application | 201,070 KB  |
| Downloads                                           | <u></u> | 🍿 pgadmin4-4.23-x64                  | 9/28/2020 10:03 AM | Application | 101,051 KB  |
| Documents                                           | R       |                                      |                    |             |             |
| Pictures                                            | *       |                                      |                    |             |             |
|                                                     |         |                                      |                    |             |             |
| Destares binen                                      |         |                                      |                    |             |             |
| Postgres binary                                     |         |                                      |                    |             |             |
| http://ww                                           | w.en    | terprisedb.com/postgresql-tuto       | rial-resources-tr  | aining?cid= | 55          |
| Windows                                             | x86-    | 64 + 11.9                            |                    |             |             |
| Postgis package                                     | (pos    | stgis-bundle-pg11x64-setup-3.0       | .2-1.exe)          |             |             |
| http://dov                                          | vnlo    | ad osgeo org/postgis/windows/        | /ng11/             |             |             |
|                                                     |         |                                      | P8++/              |             |             |
| PG Admin 4 (no                                      | t neo   | cessary if used on the same mad      | chine, pg install  | Includes PG | admin)      |
| https://wv                                          | ww.p    | gadmin.org/download/pgadmi           | n-4-windows/       |             |             |

## Install Postgres Server

run installer (admin rights required)

| 🐳 Setup    |                                         | -      |     | ×   | Next |
|------------|-----------------------------------------|--------|-----|-----|------|
|            | Setup - PostgreSQL                      |        |     |     |      |
| ШЕДВ       | Welcome to the PostgreSQL Setup Wizard. |        |     |     |      |
|            |                                         |        |     |     |      |
| 3          |                                         |        |     |     |      |
|            |                                         |        |     |     |      |
| PostgreSQL |                                         |        |     |     |      |
|            |                                         |        |     |     |      |
|            | < Back                                  | Next > | Can | cel |      |

| Setup                                                                                                    |                      | _                   |            | ×        |
|----------------------------------------------------------------------------------------------------|----------------------|---------------------|------------|----------|
| Installation Directory                                                                                                    |                      |                     |            |          |
| Please specify the directory where PostgreSQL will be i<br>Installation Directory C:\Program Files\PostgreSQL\11                                                | nstalled.            |                     |            |          |
| VMware InstallBuilder                                                                                                    | < Back               | Next >              | Cance      | 1        |
| Setup                                                                                                    |                      | _                   |            | ×        |
| Select the components you want to install; clear the com<br>you are ready to continue.<br>PostgreSQL Server<br>pgAdmin 4<br>Stack Builder<br>Command Line Tools | ponents you do not t | vant to install. Cl | ck Next wh | en<br>2n |
| VMware InstallBuilder                                                                                                    | < Back               | Next >              | Cance      | ł        |

Stack Builder is not necessary

| Setup                                                                                                    |             | _      |        |
|----------------------------------------------------------------------------------------------------|-------------|--------|--------|
| Data Directory                                                                                                |             |        | -      |
| Please select a directory under which to store your data<br>Data Directory :\Program Files\PostgreSQL\11\data |             |        |        |
| VMware InstallBuilder                                                                                         | < Back      | Next > | Cancel |
| Setup Password                                                                                                |             | -      | ×      |
| Please provide a password for the database superuser<br>Password ••••••<br>Retype password ••••••             | (postgres). |        |        |
| VMware InstallBuilder                                                                                         | < Back      | Next > | Cancel |

DB super user will not be used for login

5432 is standard PG port

| 💕 Setup                                                                                   |        | -       | □ ×    |
|-------------------------------------------------------------------------------------------|--------|---------|--------|
| Port                                                                                      |        |         | -      |
| Please select the port number the server should listen on.<br>Port 5432                   |        |         |        |
|                                                                                           |        |         |        |
|                                                                                           |        |         |        |
| VMware InstallBuilder                                                                     | < Back | Next >  | Cancel |
|                                                                                           | Cock   | THEAT P | Concer |
| 🗃 Setup                                                                                   |        | -       | ×      |
| Advanced Options                                                                          |        |         |        |
| Select the locale to be used by the new database duster.<br>Locale English, United States |        |         |        |
|                                                                                           |        |         |        |
|                                                                                           |        |         |        |
|                                                                                           |        |         |        |
|                                                                                           |        |         |        |
| VMware InstallBuilder                                                                     | < Back | Next >  | Cancel |

use English (US) for consistency

- OK to summary and click>> install
- Test DB-server is running (use password specified for postgres super user)
   'C:\Program Files\PostgreSQL\11\bin\psql' -U postgres -l

| Name      | Owner    | Encodina | List of datab              | ases                       | Access privileges    |
|-----------|----------|----------|----------------------------|----------------------------|----------------------|
|           | +        | +        |                            |                            | Access privileges    |
| postares  | postares | UTF8     | English United States.1252 | English United States.1252 |                      |
| template0 | postgres | UTF8     | English_United States.1252 | English_United States.1252 | =c/postgres          |
|           |          |          |                            |                            | postgres=CTc/postgre |
| template1 | postgres | UTF8     | English_United States.1252 | English_United States.1252 | =c/postgres          |
| (2        | I        | I        |                            | l                          | postgres=CTc/postgre |
| (s rows)  |          |          |                            |                            |                      |

## **Create Wafer DB**

- Go to C:\Program Files\PostgreSQL\11\pgAdmin 4\bin
- launch pgadmin4 (IE not supported)
- set a pgadmin master password
- connect to Server (it will autodetect the pg11 install)

| ngàdmin 4 X              | +              |            |            |            | 10.177.58.76 |            | _        |                         |       |                               | -        | 0    |
|--------------------------|----------------|------------|------------|------------|--------------|------------|----------|-------------------------|-------|-------------------------------|----------|------|
|                          | -              |            |            |            |              |            |          |                         |       |                               | ~        |      |
|                          | owser/         |            |            |            |              |            |          |                         |       |                               | ਮ        | 6    |
| Apps M Gmail 🖸 YouTube 🕅 | Maps           |            |            |            |              |            |          |                         |       |                               |          |      |
| Admin File V Object V T  | 「ools → Help → |            |            |            |              |            |          |                         |       |                               |          |      |
| wser                     | 🗊 🎟 🚡 Q Dashb  | oard Pro   | perties SC | QL Stati   | stics Depe   | ndencies   | Depender | nts                     |       |                               |          |      |
| Servers (1)              | Serve          | rsessions  |            |            |              |            |          | Transactions per se     | cond  |                               |          |      |
| PostgreSQL 11            | 60             |            |            |            |              |            |          | 3.00                    |       |                               |          |      |
| A Login/Group Roles (9)  | 5.0            | Total      |            |            |              |            |          | 2.50 Transaction:       | s     |                               |          |      |
| > Tablespaces            | 4.0            | Active     |            |            |              |            |          | 2.00 Commits            |       |                               |          |      |
|                          | 3.0            | Idle       |            |            |              |            |          | 1.50                    |       |                               |          |      |
|                          | 2.0            |            |            |            |              |            |          | 1.00                    |       |                               |          |      |
|                          | 1.0            |            |            |            |              |            |          | 0.50                    |       |                               |          |      |
|                          | 0.0 —          |            |            |            |              |            |          | 0.00                    |       |                               |          | _    |
|                          | Tuple          | s in       |            |            |              | Tuples out |          |                         |       | Block I/O                     |          |      |
|                          | 1.00           |            |            |            |              | 1200       |          |                         |       | 80                            |          |      |
|                          |                | Inserts    |            |            |              | 1000       | etched   | 1 1                     |       | 70 Reads                      | -        |      |
|                          |                | Deletes    |            |            |              | 800        | Returned |                         |       | 60 Hits                       |          |      |
|                          | 0.50           | _          |            |            |              | 600        |          |                         |       | 40                            | -        |      |
|                          |                |            |            |            |              | 400        |          |                         |       | 30                            |          |      |
|                          |                |            |            |            |              | 200        |          |                         |       | 10                            |          |      |
|                          | 0.00 -         |            |            |            |              | 0          |          | u u                     |       | 0 11 11                       |          |      |
|                          | Serve          | r activity |            |            |              |            |          |                         |       |                               |          |      |
|                          | Sessi          | ons Loci   | s Prepare  | ed Transad | ctions Con   | iguration  |          |                         |       | Q Search                      |          |      |
|                          |                | PID        | Database   | User       | Application  |            | Client   | Backend start           | State | Wait event                    | Blocking | I PI |
|                          | 0              | ▶ 3780     |            |            |              |            |          | 2020-09-28 10:13:12 UTC |       | Activity: WalWriterMain       |          |      |
|                          | 0              | ▶ 4220     |            |            |              |            |          | 2020-09-28 10:13:12 UTC |       | Activity: AutoVacuumMain      |          |      |
|                          | 0              | ▶ 6540     |            |            |              |            |          | 2020-09-28 10:13:12 UTC |       | Activity: CheckpointerMain    |          |      |
|                          | •              | ▶ 9652     |            |            |              |            |          | 2020-09-28 10:13:12 UTC |       | Activity: BgWriterHibernate   |          |      |
|                          | 0              | ▶ 10120    |            | postgres   |              |            |          | 2020-09-28 10:13:12 UTC |       | Activity: LogicalLauncherMain |          |      |
|                          | ~              |            |            |            |              |            |          |                         |       |                               | 10-58/   | AM I |

Create Readonly user

| <ul> <li>Servers (1)</li> </ul>    |                  |
|------------------------------------|------------------|
| ✓ I PostgreSQL 11                  | Server sessions  |
| <ul> <li>Databases (1)</li> </ul>  | 6.0              |
| ✓ ≥ postgres                       | 5.0 Total        |
| > 🐼 Casts                          | 4.0 Active       |
| > 💖 Catalogs                       | 3.0              |
| <ul> <li>Event Triggers</li> </ul> | 2.0              |
| > 🗊 Extensions                     | 1.0              |
| > 🍯 Foreign Data Wrappers          | 0.0              |
| > 🤤 Languages                      | 0.0              |
| > 💖 Schemas                        | Tuples in        |
| ✓ ♣ Login/Group Roles (9)          |                  |
| Apg_execut Create >                | Login/Group Role |
| Apg_monito                         | Updates          |
| Apg_read_a                         | 0.50             |
| 🙈 pg_read_all_stats                | 0.50             |
| Apg_read_server_files              |                  |
| Apg_signal_backend                 |                  |
| Apg_stat_scan_tables               | 0.00             |
| Apg_write_server_files             | Server activity  |
| A postgres                         | Cassiana I a     |
| Tablespaces                        | Sessions Loo     |
|                                    |                  |
|                                    | PID              |

| General                                                  | Definition                                                                                       | Privileges                | Membership                      | Parameters           | Security          | SQL     |         |     |
|----------------------------------------------------------|--------------------------------------------------------------------------------------------------|---------------------------|---------------------------------|----------------------|-------------------|---------|---------|-----|
| Name                                                     |                                                                                                  | admir                     | n                               |                      |                   |         |         |     |
| Commen                                                   | ts                                                                                               |                           |                                 |                      |                   |         |         |     |
|                                                          |                                                                                                  |                           |                                 |                      |                   |         |         |     |
|                                                          |                                                                                                  |                           |                                 |                      |                   |         |         |     |
|                                                          |                                                                                                  |                           |                                 |                      |                   |         |         |     |
|                                                          |                                                                                                  |                           |                                 |                      |                   |         |         |     |
|                                                          |                                                                                                  |                           |                                 |                      |                   |         |         |     |
|                                                          |                                                                                                  |                           |                                 |                      |                   |         |         |     |
|                                                          |                                                                                                  |                           |                                 |                      |                   |         |         |     |
|                                                          |                                                                                                  |                           |                                 |                      |                   |         |         |     |
|                                                          |                                                                                                  |                           |                                 |                      |                   |         |         |     |
|                                                          |                                                                                                  |                           |                                 |                      |                   |         |         |     |
|                                                          |                                                                                                  |                           |                                 |                      |                   |         |         |     |
|                                                          |                                                                                                  |                           |                                 |                      |                   |         |         |     |
|                                                          |                                                                                                  |                           |                                 |                      |                   |         |         | _   |
| i                                                        | ?                                                                                                |                           |                                 |                      | × Car             | ncel    | 🗘 Reset | ₿s  |
| i                                                        | ?                                                                                                |                           |                                 |                      | × Car             | ncel    | Reset   | ∎ s |
| i i                                                      | ?                                                                                                | up Role                   |                                 |                      | X Car             | ncel    | C Reset | ∎ s |
| i d                                                      | ?<br>- Login/Gro<br>Definition                                                                   | up Role<br>Privileges     | Membership                      | Parameters           | X Car<br>Security | sqL     | ✿ Reset | S S |
| i deneral                                                | ?<br>- Login/Grou<br>Definition                                                                  | up Role<br>Privileges     | Membership                      | Parameters           | X Car<br>Security | SQL     | C Reset | ∎ s |
| <b>i</b><br>Create<br>General<br>Passwore                | <b>?</b><br>- Login/Grou<br>Definition                                                           | up Role<br>Privileges     | Membership<br>•                 | Parameters           | X Car<br>Security | SQL     | O Reset | ∎ s |
| Create     General     Passwore     Account              | <ul> <li>Login/Grou</li> <li>Definition</li> <li>d</li> <li>expires</li> </ul>                   | Privileges                | Membership<br>•<br>•MM-DD HH:mn | Parameters<br>xss Z  | X Car<br>Security | SQL     | ✿ Reset | ₽ S |
| Create     General     Password     Account     Connecti | P - Login/Gro<br>Definition<br>d<br>expires<br>on limit                                          | Privileges                | Membership<br>•<br>-MM-DD HH:mm | Parameters<br>Diss Z | X Car<br>Security | SQL     | C Reset | ₿ S |
| Create     General     Password     Account     Connecti | P - Login/Gro<br>Definition<br>d<br>expires<br>on limit                                          | Privileges                | Membership<br>-<br>-MM-DD HH:mm | Parameters<br>:ss Z  | × Car<br>Security | SQL     | C Reset | ₿ S |
| Create<br>General<br>Password<br>Account<br>Connecti     | ?<br>- Login/Gron<br>Definition<br>d<br>expires<br>on limit                                      | Privileges                | Membership<br>1<br>-MM-DD HH:mm | Parameters<br>2.ss Z | x Car<br>Security | SQL     | C Reset | E S |
| Create     General     Password     Account     Connecti | P<br>- Login/Gro<br>Definition<br>d<br>expires<br>on limit                                       | up Role<br>Privileges<br> | Membership<br>1<br>-MM-DD HH:mn | Parameters<br>css Z  | x Car<br>Security | SQL     | C Reset |     |
| i Create<br>General<br>Password<br>Account<br>Connecti   | ?<br>Definition<br>d<br>expires<br>on limit                                                      | up Role<br>Privileges<br> | Membership<br>-<br>-MM-DD HH:mm | Parameters           | X Car<br>Security | SQL     | C Reset | E S |
| Create     General     Password     Account     Connecti | ?<br>- Login/Gro<br>Definition<br>d<br>expires<br>on limit                                       | Privileges                | Membership<br>1<br>             | Parameters           | Security          | SQL     | C Reset |     |
| Connecti                                                 | <ul> <li>Cogin/Grou</li> <li>Definition</li> <li>d</li> <li>expires</li> <li>on limit</li> </ul> | Privileges                | Membership<br>I<br>             | Parameters           | Security          | SQL     | C Reset |     |
| Connecti                                                 | P - Login/Grou<br>Definition<br>d<br>expires<br>on limit                                         | Privileges                | Membership<br>I<br>-MM-DD HH:mn | Parameters           | Security          | SQL SQL | C Reset |     |
| Connecti                                                 | P<br>- Login/Gro<br>Definition<br>d<br>expires<br>on limit                                       | Privileges                | Membership<br> <br>-MM-DD HH:mn | Parameters           | Security          | SQL     | C Reset |     |
| i Create<br>General<br>Passworn<br>Account<br>Connecti   | P<br>- Login/Gro<br>Definition<br>d<br>expires<br>on limit                                       | Privileges                | Membership<br>-<br>MM-DD HH:mn  | Parameters           | Security          | SQL     | C Reset |     |

User must be able to login and create db

| 🚵 Create - Login/Group Re                          | ble                |            |          |              | ×      |
|----------------------------------------------------|--------------------|------------|----------|--------------|--------|
| General Definition Pri                             | vileges Membership | Parameters | Security | SQL          |        |
| Can login?                                         | Yes                |            |          |              |        |
| Superuser?                                         | No                 |            |          |              |        |
| Create roles?                                      | No                 |            |          |              |        |
| Create databases?                                  | Yes                |            |          |              |        |
| Update catalog?                                    | No                 |            |          |              |        |
| Inherit rights from the pare<br>roles?             | ent Yes            |            |          |              |        |
| Can initiate streaming<br>replication and backups? | No                 |            |          |              |        |
|                                                    |                    |            |          |              |        |
|                                                    |                    |            |          |              |        |
|                                                    |                    |            |          |              |        |
| i ?                                                |                    |            | × Can    | icel 🗘 Reset | 🖺 Save |

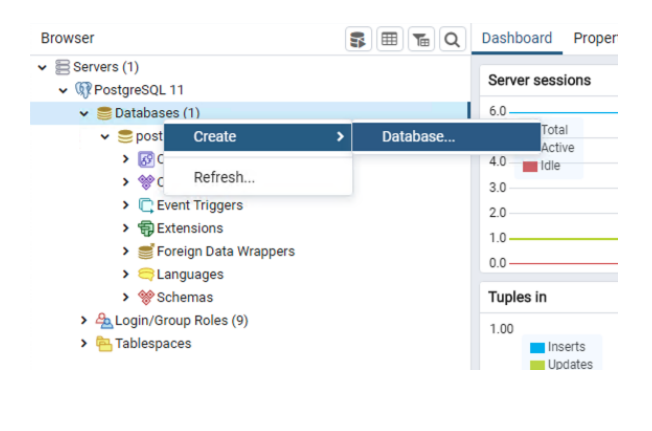

| 🥌 Create | - Database |          |            |          |     |        |         | ×      |
|----------|------------|----------|------------|----------|-----|--------|---------|--------|
| General  | Definition | Security | Parameters | Advanced | SQL |        |         |        |
| Database |            | waf      | er_ext     |          |     |        |         |        |
| Owner    |            | A        | admin      |          |     |        |         | •      |
| Comment  | t          |          |            |          |     |        |         |        |
|          |            |          |            |          |     |        |         |        |
|          |            |          |            |          |     |        |         |        |
|          |            |          |            |          |     |        |         | "      |
|          |            |          |            |          |     |        |         |        |
|          |            |          |            |          |     |        |         |        |
|          |            |          |            |          |     |        |         |        |
|          |            |          |            |          |     |        |         |        |
|          |            |          |            |          |     |        |         |        |
| i 1      | ?          |          |            |          | 3   | Cancel | C Reset | 🖺 Save |

#### **Install Postgis**

#### **Run installer**

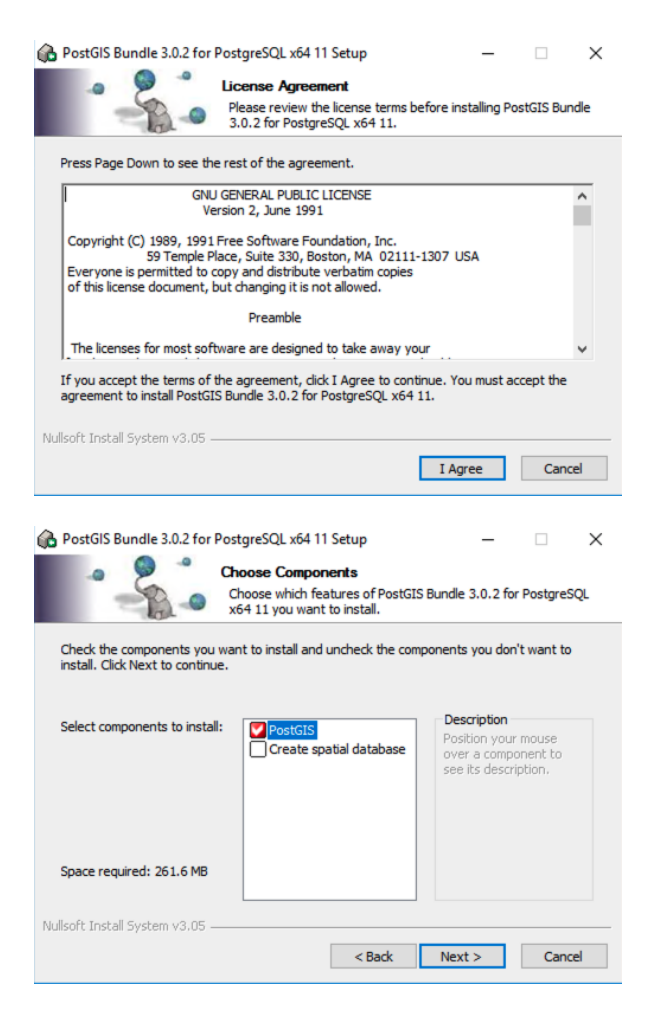

| PostGIS Bundle 3.0.2 for PostgreSQL x64 11 Setup                                                                                              | -                            |                        | ×      |
|----------------------------------------------------------------------------------------------------|------------------------------|------------------------|--------|
| Choose Install Location<br>Choose the folder in which to install F<br>PostgreSQL x64 11.                                                      | PostGIS Bur                  | dle 3.0.2 fi           | or     |
| Setup will install PostGIS Bundle 3.0.2 for PostgreSQL x64 11 in the<br>in a different folder, dick Browse and select another folder. Click N | e following t<br>ext to cont | folder. To ir<br>inue. | nstall |
| - Destination Folder                                                                                                    |                              |                        |        |
| C:\Program Files\PostgreSQL\11                                                                                                    | Br                           | owse                   |        |
| Space required: 261.6 MB                                                                                                    |                              |                        |        |
| Space available: 68.3 GB                                                                                                    |                              |                        |        |
| Nullsoft Install System v3.05                                                                                                    |                              |                        |        |
| < Back                                                                                                    | Next >                       | Can                    | ncel   |

Yes to the next prompts (3x)

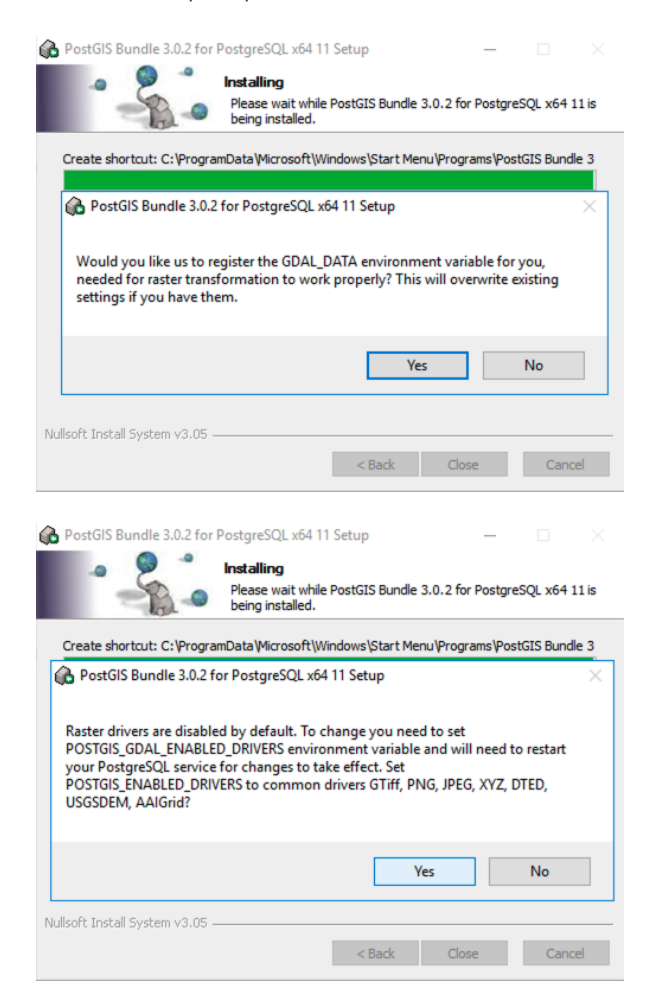

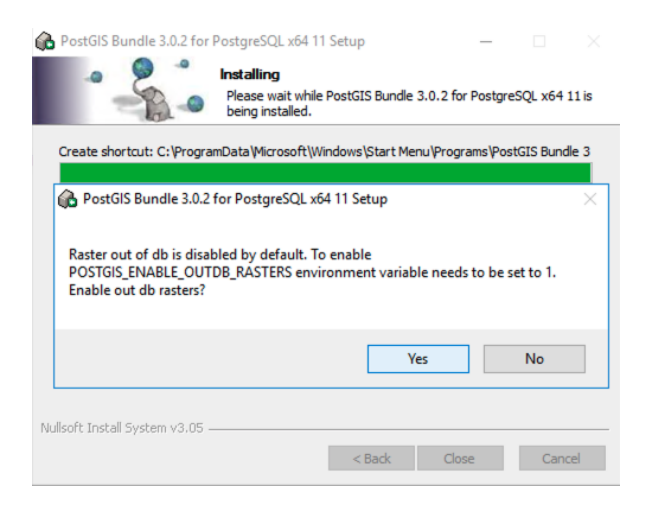

# Add Postgis to our DB

| ✓ ■ Servers (1)                           | Database sessions      | Create - Extens    | ion 🗙                  |
|-------------------------------------------|------------------------|--------------------|------------------------|
| ✓                                         |                        | 0 I D C III        |                        |
| <ul> <li>Databases (2)</li> </ul>         | 1.00                   | General Definition | on SQL                 |
| ✓ ⊜ postgres                              | 0.80 Active            |                    | Only of any lines      |
| > @ Catalogs                              | 0.60 Idle              | Name               | Select an Item         |
| <ul> <li>Event Triggers</li> </ul>        | 0.40                   | 0                  | posta                  |
| > @ Extensions                            | 0.20                   | Comment            | postg                  |
| > 🛒 Foreign Data Wrappers                 | 0.00                   |                    | pointcloud_postgis     |
| > 🤤 Languages                             | 0.00                   |                    | 1                      |
| > 💖 Schemas                               | Tuples in              |                    | postgis                |
| ✓ ■ water_ext                             | 1.00                   |                    | postejo rostor         |
| Catalogs                                  | Inserts                |                    | postgis_raster         |
| Event Triggers                            | Deletes                |                    | postgis sfcgal         |
| >                                         | 0.50                   |                    |                        |
| > 🛒 Foreign Data Wrappe Create >          | Extension              |                    | postgis_tiger_geocoder |
| > 🤤 Languages                             |                        |                    | postajo teneloav       |
| > 😵 Schemas Refresh                       | 0.00                   |                    | postgis_topology       |
| ✓ ♣ Login/Group Roles (10) Search Objects | Server activity        |                    |                        |
| A admin Query Tool                        | Sessions Locks Prepare |                    |                        |
| pg_execute_server_program                 |                        |                    |                        |
|                                           |                        |                    |                        |
|                                           |                        |                    |                        |
|                                           |                        |                    |                        |
|                                           |                        |                    |                        |
|                                           |                        |                    |                        |
|                                           |                        |                    |                        |

**i** ?

× Cancel

🗘 Reset

🖹 Save

| P Create - Extension |           |                |          |         |        |  |
|----------------------|-----------|----------------|----------|---------|--------|--|
| General              | Definitio | n SQL          |          |         |        |  |
| Schema               |           |                |          |         | Ŧ      |  |
| Version              |           | Select an item |          |         | •      |  |
|                      |           |                |          |         |        |  |
|                      |           | 3.0.2next      |          |         |        |  |
|                      |           | 3.0.2          |          |         |        |  |
|                      |           |                |          |         |        |  |
|                      |           |                |          |         |        |  |
|                      |           |                |          |         |        |  |
|                      |           |                |          |         |        |  |
|                      |           |                |          |         |        |  |
|                      |           |                |          |         |        |  |
|                      |           |                |          |         |        |  |
| i                    | ?         |                | × Cancel | C Reset | 🕒 Save |  |

## **Create Tables**

Launch Query tool

| File - Object -                                                   | Tools 🗸 Help 🗸       |
|-------------------------------------------------------------------|----------------------|
| Browser                                                           | Query Tool S         |
| ✓ Servers (1)                                                     | Schema Diff (Beta)   |
| <ul> <li>✓ @ Postglesgle 11</li> <li>✓ ● Databases (2)</li> </ul> | Search objects       |
| 🗸 🍔 postgres                                                      | Reload Configuration |
| > 🐼 Casts                                                         | Pause Replay of WAL  |
| > 💖 Catalogs                                                      | Resume Replay of WAI |

#### **Run Queries**

- make sure you are connected to the DB we just created
- open sql file https://github.com/LuEsincostan/Tableau-Extendibility-Framework/blob/main/create\_wafer\_tables.sql

| ~                           | -                   |       | -       | 0          |          |         |         | Con l      | - |   |          |     |        |     |         | 0     |         |          |
|-----------------------------|---------------------|-------|---------|------------|----------|---------|---------|------------|---|---|----------|-----|--------|-----|---------|-------|---------|----------|
| 0                           | 6                   | Ľ     |         | ų v        | 6        | × 10    |         | <b>8</b> • | T | × | No limit | × • | • •    | · · |         |       | <i></i> | <b>_</b> |
| \$                          | waf                 | er ex | t/nost  | ares@P     | ostares  | IN 11   |         |            |   |   |          |     |        |     |         |       |         |          |
| Que                         | y E                 | Sele  | ct file |            |          |         |         |            |   |   |          |     |        |     |         |       |         |          |
| 11                          |                     | *     | 1       | C:\Us      | ers\Jehl | ert\Dov | vnloads | N          |   |   |          |     |        |     | 0       | 8     | 1       | 5 🖩      |
| 12                          | )                   |       |         |            |          |         |         |            |   |   |          |     | 0.00   |     |         |       |         |          |
| 13                          | T/                  | Nam   | •       |            |          |         |         |            |   |   |          | •   | Size   | ۰   | Modifie | ea    |         |          |
| 14                          | AL                  | 🖻 cr  | eate_v  | vafer_ta   | bles.sq  | 1       |         |            |   |   |          |     | 1.2 kB |     | Mon S   | ep 28 | 11:18:2 | 9 2020   |
| 5                           |                     |       |         |            |          |         |         |            |   |   |          |     |        |     |         |       |         |          |
| .0                          | -                   |       |         |            |          |         |         |            |   |   |          |     |        |     |         |       |         |          |
| 8                           | (                   |       |         |            |          |         |         |            |   |   |          |     |        |     |         |       |         |          |
| 9                           |                     |       |         |            |          |         |         |            |   |   |          |     |        |     |         |       |         |          |
| 0                           |                     |       |         |            |          |         |         |            |   |   |          |     |        |     |         |       |         |          |
| 1                           |                     |       |         |            |          |         |         |            |   |   |          |     |        |     |         |       |         |          |
| 2                           |                     |       |         |            |          |         |         |            |   |   |          |     |        |     |         |       |         |          |
| 3                           |                     |       |         |            |          |         |         |            |   |   |          |     |        |     |         |       |         |          |
| 4                           |                     |       |         |            |          |         |         |            |   |   |          |     |        |     |         |       |         |          |
| 5                           |                     |       |         |            |          |         |         |            |   |   |          |     |        |     |         |       |         |          |
|                             | )                   |       |         |            |          |         |         |            |   |   |          |     |        |     |         |       |         |          |
| 6                           | )<br>W3             |       |         |            |          |         |         |            |   |   |          |     |        |     |         |       |         |          |
| 26                          | )<br>W3             |       |         |            |          |         |         |            |   |   |          |     |        |     |         |       |         |          |
| 26 27 28 29 99              | )<br>W]<br>)        |       |         |            |          |         |         |            |   |   |          |     |        |     |         |       |         |          |
| 26<br>27<br>28<br>29        | )<br>WJ<br>)<br>T/  |       |         |            |          |         |         |            |   |   |          |     |        |     |         |       |         |          |
| 16<br>17<br>18<br>19        | )<br>WJ<br>)<br>T/  |       |         |            |          |         |         |            |   |   |          |     |        |     |         |       |         |          |
| 26<br>27<br>28<br>29<br>ata | )<br>))<br>T/<br>Ou | Show  | v hidd  | en files a | and fold | iers?□  |         |            |   |   |          |     |        |     |         |       | Form    | at sql   |

• Select alle text and run the query

•

•

- Dashboard Properties SQL Statistics Dependencies Dependents 🖹 create\_wafer\_tables.sql S wafer\_ext/postgres@PostgreSQL 11 Execute/Refresh (F5) Query Editor Query History 11 OIDS = FALSE Scratch Pad 12 13 TABLESPACE pg\_default; 14 ALTER TABLE public.wafer 15 OWNER to admin;
  16 -- Create table for wafer geometries 17 CREATE TABLE public.wafer\_geom 18 ( (
   poly\_index integer,
   level double precision,
   area double precision,
   wafer character varying COLLATE pg\_catalog."default",
   poly\_geom geometry(Polygon,4326),
   id integer 19 20 21 22 23 24 25 26 WITH ( OIDS = FALSE 27 28 29 TABLESPACE pg\_default; Data Output Explain Messages Notifications ALTER TABLE Query returned successfully in 190 msec.
- Check if tables were created (sometimes a refresh is necessary)

- v 🤤 wafer\_ext
  - > 🐼 Casts
  - > 💖 Catalogs
  - > 🗋 Event Triggers
  - ✓ ♣ Extensions (2)
    - 🔁 plpgsql
    - 伊 postgis
  - ▶ 🛒 Foreign Data Wrappers
  - > 🤤 Languages
  - 🗸 💖 Schemas (1)
    - 🗸 📀 public
      - > A↓ Collations
      - > 🏠 Domains
      - > 🕼 FTS Configurations
      - FTS Dictionaries
      - > Aa FTS Parsers
      - > 💿 FTS Templates
      - > 📑 Foreign Tables
      - > (a) Functions
      - > 💽 Materialized Views
      - > (() Procedures
      - > 1..3 Sequences
      - ✓ ☐ Tables (4)
        - > 🗄 spatial\_ref\_sys
        - > 📑 wafer
        - > 📰 wafer\_geom

```
Connect to DB <sup>mafer_grid</sup>
```

!!Attention!!

The Postgres Server is by default only accessible from localhost. To change this you need to edit some files as described here: https://blog.bigbinary.com/2016/01/23/configure-postgresql-to-allow-remote-connection.html